# **Downloadable eTexts**

*Savvas Literature* offers downloadable versions for offline use of the Student and Teacher Edition eTexts. Multiple versions are available for different devices. To access the downloadable eTexts, follow the directions here for your specific device.

### How to download PDFs for Desktop or Laptop Computers

If you use a computer, PDFs of the Student Edition are available for download. These PDFs are embedded within the Student Edition eText.

realize CLASSES Q 💄 🕶 DATA Step 1: Pearson Literature Grade 9 • able of contents Standards eText \_ Tools Within Realize, click + Rearrange 
My content 
T Show teacher res on eText in the upper G Table of Contents menu. Student Edition 🖻 Assign 🗋 Info Click on the Downloadable Student Edition and open the eText. 🗅 Info Step 2: Student Edition: Downloadable Pearson Literature Grade 9 (NOTE: PDFs versions are not 🗅 Info available for Teacher's Editions) Teacher's Edition: Downloadable Pearson Literature Grade 9 D Info Q G0 Step 3: 💫 Browse 🛛 🔍 My Searc Search Literature From the left navigation pane Table of Contents in the Student eText, select Downloads for Offline Use 🔻 🚞 Dow nloads for Offline Use UNIT 1 **Downloads for Offline Use** PEA 📄 Intro Unit Unit 1 and select the Unit you want 🗋 Unit 2 to download. 🗋 Unit 3 I Init 4 How-To Document Pronunciation Guide Glossary Notes Is conflict Bookmarks  $\langle \Box \rangle$ Cover necessary? A window with the PDF will pop up. Click on the buttons below to Save or Print.

terature

### **Downloadable eTexts**

#### How to download eTexts for tablets

If you use tablets, a downloadable version of the Student and Teacher's Edition are available for offline use. You can access the eTexts from **Realize** or directly from the **eText App**.

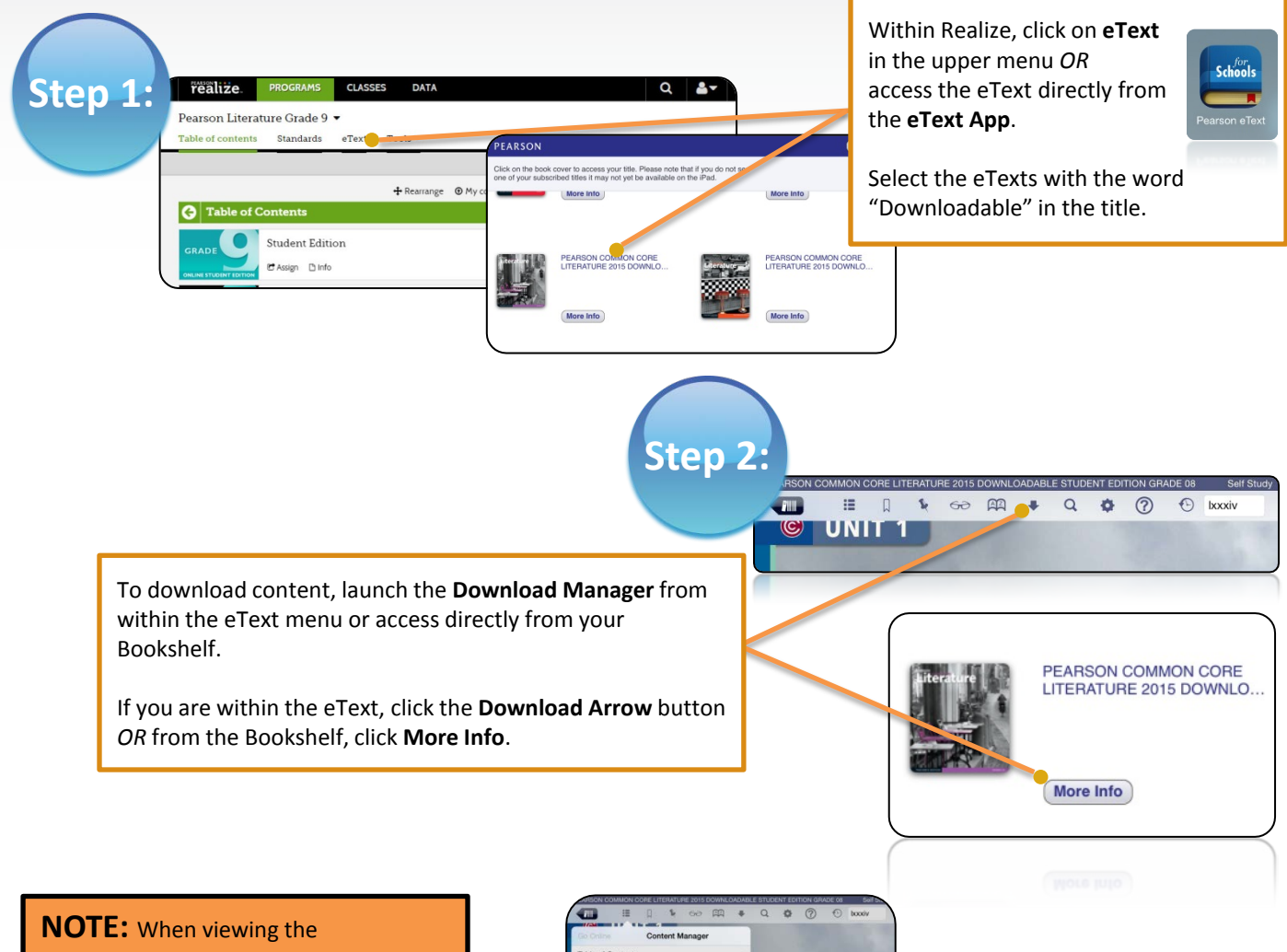

downloadable eText on a tablet, in the TOC, you will see "Downloads for Offline Use." This is **NOT** the downloadable eText. This is where you will find PDFs of the eText meant for users with other devices.

You can use these PDFs to read the selections, but note that these do not include the eText features such as notes and highlighting.

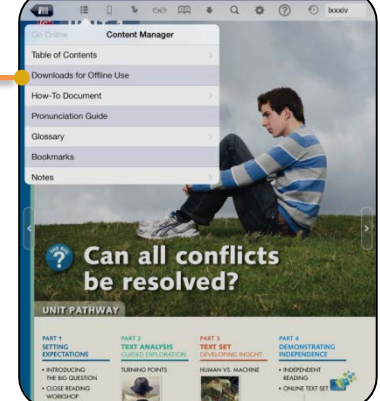

## **Downloadable eTexts**

#### How to download eTexts for tablets cont'd

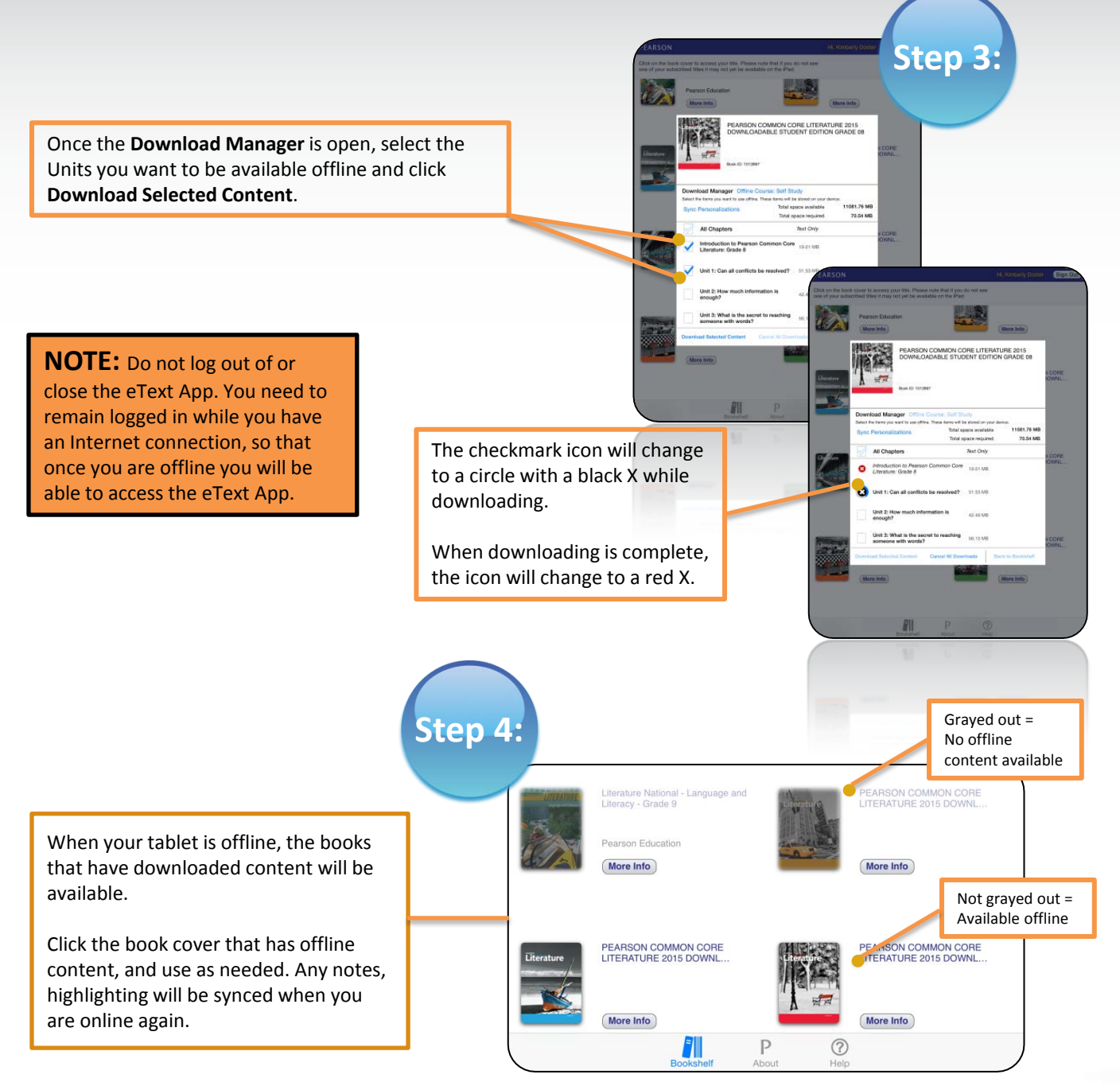

#### SAVVAS LEARNING COMPANY